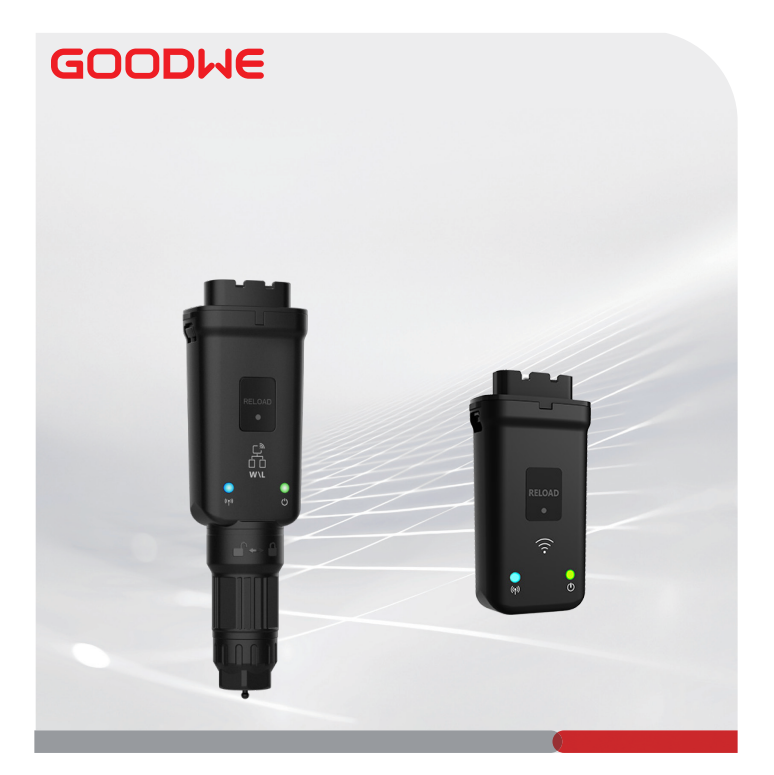

# Guia de instalação rápida

# **Smart Dongle**

(Kit Wi-Fi/LAN 20 e Kit Wi-Fi 20)

V1.3-2024-08-15

# 01 Declaração geral

- As informações nesse guia estão sujeitas a alterações devido a atualizações do produto ou outros motivos. Este guia não substitui as precauções de segurança nos rótulos dos produtos, a menos que especificado de outra forma. Todas as descrições neste guia são somente para orientação.
- · Leia todo o guia antes das instalações.
- Todas as operações devem ser realizadas por técnicos treinados e experientes que estejam familiarizados com as normas locais e os regulamentos de segurança.
- Antes da instalação, verifique as entregas quanto ao modelo correto, conteúdo completo e aparência intacta. Entre em contato com o serviço pós-venda se houver alguma anormalidade.
- Siga rigorosamente as instruções de instalação, operação e configuração desse guia. O fabricante não será responsável por danos ao equipamento ou ferimentos caso as instruções não sejam seguidas. Para obter mais detalhes sobre a garantia, acesse: https://www.goodwe.com/warrantyrelated.html.

| Тіро                                     |                                            | Kit Wi-Fi/LAN 20                                    | Kit Wi-Fi 20                                   |
|------------------------------------------|--------------------------------------------|-----------------------------------------------------|------------------------------------------------|
| Tensão de entrada                        |                                            | 5 V                                                 |                                                |
| Potência                                 |                                            | ≤ 3 W                                               |                                                |
|                                          | LAN                                        | Autoadaptação de<br>10/100 Mbps                     | /                                              |
| Comunicação                              | WLAN                                       | IEEE 802.11 b/g/n a 2,4 GHz                         |                                                |
|                                          | Bluetooth                                  | Bluetooth V4.2 BR/EDR<br>Especificação Bluetooth LE |                                                |
| Parâmetros<br>mecânicos                  | Dimensão<br>(L x A x P)                    | 48,3 x 159,5 x 32,1 mm<br>(1,9 x 6,3 x 1,3 pol)     | 48,3 x 95,5 x 32,1 mm<br>(1,9 x 3,7 x 1,3 pol) |
|                                          | Peso                                       | 82 g (0,18 lb)                                      | 54 g (0,11 lb)                                 |
|                                          | Classificação<br>de proteção de<br>entrada | IP65(NEMA 4X)                                       |                                                |
|                                          | Instalação                                 | Plug and Play                                       |                                                |
| Faixa de temperatura operacional         |                                            | -30 a +60 °C (-22 a +140 °F)                        |                                                |
| Faixa de temperatura de<br>armazenamento |                                            | -40 a +70 °C (-40 a +158 °F)                        |                                                |
| Faixa de umidade relativa                |                                            | 0 a 95%                                             |                                                |
| Altitude máxima de operação              |                                            | 4.000 m (13.122 pés)                                |                                                |

# 02 Parâmetros técnicos

## 03 Declarações

# Declaração de Conformidade da UE

O equipamento com módulos de comunicação sem fio vendido no mercado europeu atende aos requisitos das seguintes diretivas:

- Diretiva de Equipamentos de Rádio 2014/53/EU (RED)
- Diretiva de Restrições de Substâncias Perigosas 2011/65/EU e (UE) 2015/863 (RoHS)
- Resíduos de Equipamentos Elétricos e Eletrônicos 2012/19/EU
- Registro, Avaliação, Autorização e Restrição de Produtos Químicos (EC) Nº 1907/2006 (REACH)

Baixe a Declaração de Conformidade da UE em https://en.goodwe.com.

# Outras declarações

#### Declaração de feedback de vulnerabilidade

Envie a descrição detalhada da vulnerabilidade do produto para service@goodwe.com. Depois de receber o relatório de vulnerabilidade, vamos analisá-lo e responderemos ao cliente em até 7 dias. Quando a vulnerabilidade for confirmada, forneceremos um plano de correção em 30 dias. Depois que o plano for confirmado, corrigiremos a vulnerabilidade e a verificaremos, e emitiremos atualizações dentro de 90 dias.

#### Declaração de coleta remota de dados

Os fabricantes dos equipamentos coletarão regularmente e remotamente dados não confidenciais limitados gerados durante o uso do produto, incluindo informações de eventos anormais e informações de indicadores, como informações de alarme do sistema, registros de operação ilegal, medição escalar anormal etc. Isso pode ajudar a equipe técnica de backend dos fabricantes dos equipamentos a descobrir problemas no sistema e responder em tempo hábil, reduzindo perdas de clientes.

#### Declaração de prazo de serviço

O fabricante do equipamento promete fornecer atualizações e manutenção contínuas dos software e funções de segurança por um período de 5 anos após o lançamento do produto.

# M

### 04 Usos

#### AVISO

- Monitore o equipamento via SEMS. A plataforma de monitoramento de terceiros deve ser compatível com o protocolo de comunicação Modbus-TCP para uso.
- O modo LAN é aplicável apenas ao Kit Wi-Fi/LAN 20.

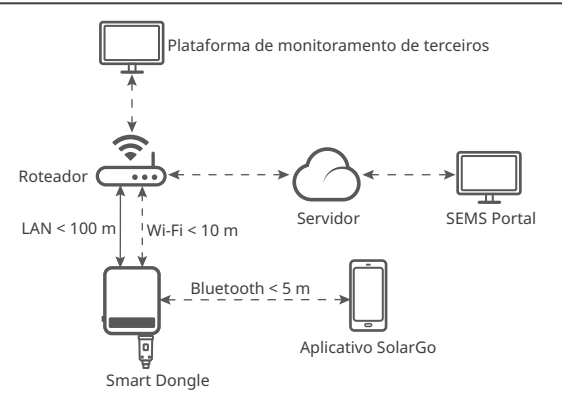

### 05 Apresentação do produto

O Smart Dongle é um módulo de comunicação para inversores, que carrega as informações de funcionamento do sistema para a plataforma de monitoramento por meio de Wi-Fi ou LAN.

#### Peças e dimensão

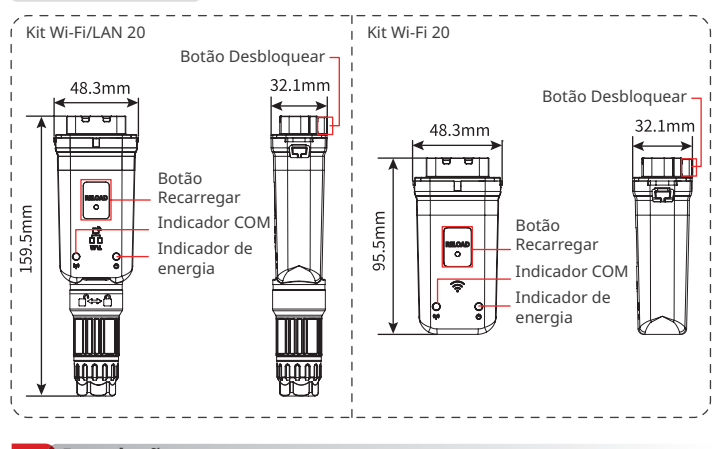

06 Instalação

Entregas

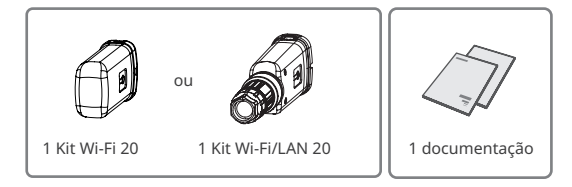

#### Instalação do Smart Dongle

#### AVISO

- Este dispositivo deve ser instalado e operado com uma distância mínima de 20 cm entre o radiador e o seu corpo.
- A Etapa 2 se aplica apenas ao Kit Wi-Fi/LAN 20 quando a função LAN é necessária.

Etapa 1 Remova o conector à prova d'água.

Etapa 2 Passe o cabo de comunicação LAN pelo conector.

| 2345678 |
|---------|
|         |

| PIN | Cor              | PIN | Cor             |
|-----|------------------|-----|-----------------|
| 1   | Branco e laranja | 5   | Branco e azul   |
| 2   | Laranja          | 6   | Verde           |
| 3   | Branco e verde   | 7   | Branco e marrom |
| 4   | Azul             | 8   | Marrom          |

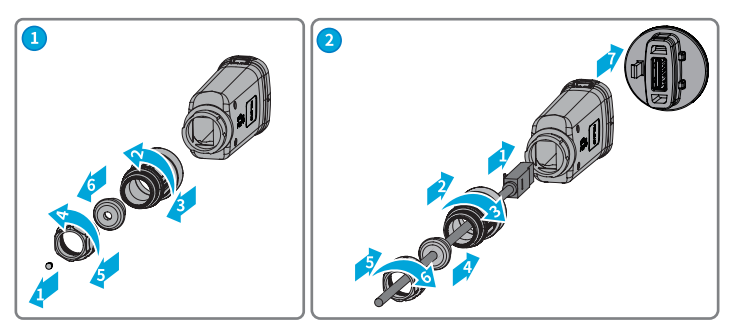

Etapa 3 Conecte o Smart Dongle ao inversor.

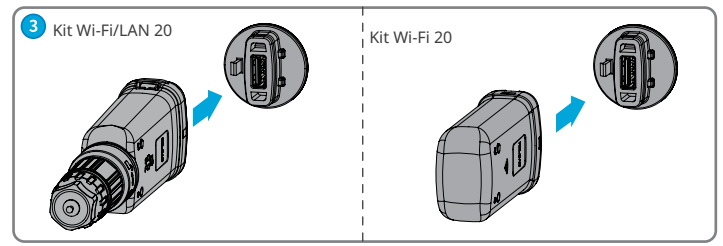

#### Etapa 4 Conclua a conexão.

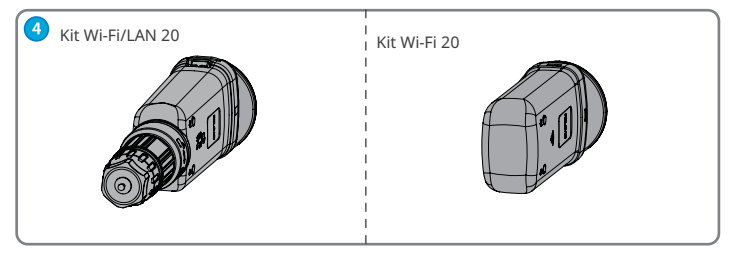

# 07 Ligar

Etapa 1 Ligue o inversor.

Etapa 2 Ligue o roteador.

**Etapa 3** Determine o status de comunicação do Smart Dongle com base no indicador de comunicação no lado do inversor.

#### AVISO

- Verifique o status do indicador e certifique-se de que o reconhecimento do dispositivo foi concluído antes de qualquer operação.
- Clique duas vezes no botão Recarregar para ligar o sinal Bluetooth e o indicador muda para piscada única. Se não houver nenhum dispositivo conectado ao Smart Dongle em 5 minutos, o Bluetooth será desligado automaticamente.
- Clique duas vezes no botão Recarregar para ligar o sinal Bluetooth. Não é aplicável a smart dongles com número de série 72000WLA\*\*\*.
- O indicador (m) muda para piscada única somente depois de clicar duas vezes no botão Recarregar.

| Indicador | Status | Descrição                                                                                                  |
|-----------|--------|----------------------------------------------------------------------------------------------------|
|           |        | Aceso com cor sólida: o Smart Dongle está ligado.                                                          |
|           |        | Apagado: o Smart Dongle está desligado.                                                                    |
| (GD))     |        | Aceso com cor sólida: a comunicação Wi-Fi ou LAN está<br>funcionando bem.                                  |
|           |        | Piscada única: o sinal Bluetooth do Smart Dongle está ligado<br>e aguardando conexão com o aplicativo.*    |
|           |        | Duas piscadas: o Smart Dongle não está conectado ao roteador.                                              |
|           |        | Quatro piscadas: o Smart Dongle está se comunicando com<br>o roteador, mas não está conectado ao servidor. |
|           |        | Seis piscadas: o Smart Dongle está identificando o dispositivo<br>conectado.                               |
|           |        | Apagado: o software do Smart Dongle está sendo redefinido<br>ou está desligado.                            |

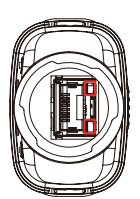

| Indicador                                   | Cor     | Status                  | Descrição                                                                                                    |
|---------------------------------------------|---------|-------------------------|----------------------------------------------------------------------------------------------------|
| Indicador de<br>comunicação<br>na porta LAN | Verde   | Aceso com<br>cor sólida | A conexão da rede cabeada a<br>100 Mbps está normal.                                                                                                    |
|                                             |         | Piscando                | <ul> <li>O cabo Ethernet não está<br/>conectado.</li> <li>A conexão da rede cabeada<br/>a 100 Mbps está anormal.</li> <li>A conexão da rede cabeada<br/>a 10 Mbps está normal.</li> </ul> |
|                                             | Amarelo | Aceso com<br>cor sólida | A conexão da rede cabeada<br>a 10 Mbps está normal, mas<br>nenhum dado de comunicação<br>é recebido ou transmitido.                                                                       |
|                                             |         | Piscando                | Os dados de comunicação estão<br>sendo transmitidos ou recebidos.                                                                                                    |
|                                             |         | DESLIGADO               | O cabo Ethernet não está<br>conectado.                                                                                                    |

| Botão      | Descrição                                                                                                    |  |
|------------|----------------------------------------------------------------------------------------------------|--|
| Recarregar | Pressione e segure por 0,5 a 3 segundos para reiniciar o Smart Dongle.                                                                                      |  |
|            | Pressione e segure por 6 a 20 segundos para restaurar o Smart Dongle às<br>configurações de fábrica.                                                        |  |
|            | Clique duas vezes rapidamente para ligar o sinal Bluetooth (dura apenas<br>5 minutos; não aplicável para smart dongles com número de série<br>72000WLA***). |  |

М

## 08 Comissionamento

# Comissionamento pelo aplicativo SolarGo

#### AVISO

- Certifique-se de que o valor de RSSI do Wi-Fi seja superior a -60, sendo recomendado -50 ou mais. Quando o valor de RSSI for inferior a -60, você deve mover o roteador para mais perto do dispositivo, remover obstáculos ou adicionar um repetidor para melhorar a força do sinal.
- Quando os modos Wi-Fi e LAN estão habilitados no Kit Wi-Fi/LAN 20, a comunicação está no modo LAN como prioridade.
- Se os modos Wi-Fi e LAN estiverem desabilitados no Kit Wi-Fi/LAN 20 simultaneamente, a comunicação não estará disponível.

Etapa 1 Baixe e instale o aplicativo SolarGo. A interface pode ser diferente devido à atualização da versão do aplicativo. Digitalize o código QR para obter o manual do usuário do aplicativo SolarGo mais recente.

Etapa 2 Conecte o aplicativo e o dispositivo por

meio de sinal Bluetooth (WLA-\*\*\* ou WFA-\*\*\*).

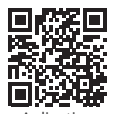

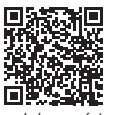

Aplicativo SolarGo

Manual do usuário do aplicativo SolarGo

- WLA: Kit Wi-Fi/LAN 20
- WFA: Kit Wi-Fi 20
- 2 Inversor SN

Etapa 3 Para a primeira conexão com o dispositivo via Bluetooth, haverá um prompt de emparelhamento Bluetooth, toque em Emparelhar para continuar a conexão.

**Etapa 4 (opcional)** Faça login como proprietário ou instalador. Senha inicial: 1234. Para o primeiro login, modifique a senha de login inicial seguindo as instruções.

Etapa 5 Toque em Página inicial > Configurações > Configurações de comunicação para definir os parâmetros de comunicação do dispositivo com base nas necessidades reais, como habilitar ou desabilitar WLAN, definir parâmetros de rede etc. Para obter mais detalhes, consulte a seção Configuração dos parâmetros de comunicação no Manual do usuário do aplicativo SolarGo.

# Alterar senha de login

É possível alterar a senha de login do aplicativo. Lembre-se da senha alterada após a mudança. Pressione e segure para restaurar o dongle caso você esqueça a senha.

Etapa 1 Conecte o dispositivo ao aplicativo e faça login no aplicativo.

Etapa 2 Toque em Página inicial > Configurações > Alterar senha de login para alterar a senha. Etapa 3 Altere a senha com base nas necessidades reais.

8

## 09 Substituição do equipamento

#### AVISO

- Não remova o Smart Dongle quando o dongle ou o inversor estiver em atualização de firmware. Caso contrário, a atualização poderá falhar.
- Desligue o inversor antes de substituir o dongle se o inversor não for compatível com conexão automática.

Etapa 1 Prepare o novo dongle antes de substituí-lo.

Etapa 2 Remova o dongle do inversor.

Etapa 3 Instale o novo dongle. Para obter mais detalhes, consulte o Guia de instalação rápida do dispositivo correspondente.

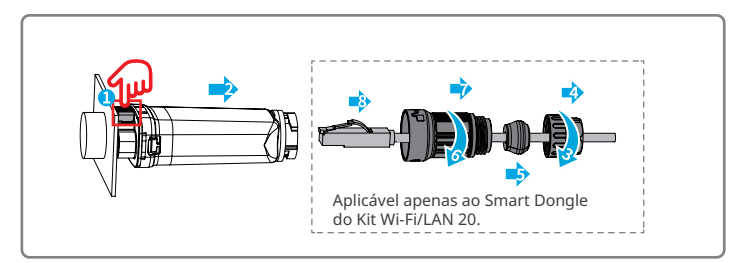

# 10 Solução de problemas

| N° | Problema                                      | Soluções                                                                                                    |
|----|-----------------------------------------------|----------------------------------------------------------------------------------------------------|
| 1  | Não é possível encontrar<br>WFA-****/WLA-**** | <ol> <li>Certifique-se de que o Smart Dongle no inversor<br/>esteja ligado e o indicador azul esteja piscando ou<br/>aceso com cor sólida.</li> <li>Certifique-se de que o Smart Dongle esteja dentro<br/>de seu alcance de comunicação.</li> <li>Atualize a lista de dispositivos no aplicativo.</li> <li>Reinicie o inversor.</li> <li>Clique duas vezes no botão Recarregar para<br/>habilitar o sinal Bluetooth.</li> <li>Certifique-se de que nenhum outro dispositivo<br/>inteligente esteja conectado ao WFA-****/WLA-<br/>*****.</li> </ol> |

| N° | Problema                                                                                                    | Soluções                                                                                                    |
|----|----------------------------------------------------------------------------------------------------|----------------------------------------------------------------------------------------------------|
| 2  | Não é possível se<br>conectar ao WFA-****/<br>WLA-****                                                      | <ol> <li>Certifique-se de que o emparelhamento do<br/>Bluetooth foi bem-sucedido.</li> <li>Reinicie o inversor e reconecte ao WFA-****/<br/>WLA-*****.</li> <li>Cancele o emparelhamento com WFA-****/<br/>WLA-***** nas configurações de Bluetooth do<br/>seu celular e reconecte por meio do aplicativo.</li> </ol>                                           |
| 3  | Não é possível encontrar<br>o SSID do roteador                                                              | <ol> <li>Coloque o roteador mais próximo do Smart Dongle.<br/>Ou adicione um dispositivo de retransmissão Wi-Fi<br/>para melhorar o sinal Wi-Fi.</li> <li>Reduza o número de dispositivos conectados ao<br/>roteador.</li> <li>Verifique se o roteador é compatível com 2,4 GHz.</li> </ol>                                                                     |
| 4  | Depois de concluir<br>todas as configurações,<br>o Smart Dongle não<br>consegue se conectar<br>ao roteador. | <ol> <li>Reinicie o inversor.</li> <li>Verifique se o SSID, o método de criptografia e<br/>a senha na página de configuração do Wi-Fi são<br/>iguais aos do roteador.</li> <li>Reinicie o roteador.</li> <li>Coloque o roteador mais próximo do Smart Dongle.<br/>Ou adicione um dispositivo de retransmissão Wi-Fi<br/>para melhorar o sinal Wi-Fi.</li> </ol> |
| 5  | Depois de concluir<br>todas as configurações,<br>o Smart Dongle não<br>consegue se conectar<br>ao roteador. | Reinicie o roteador e o inversor.                                                                                                    |

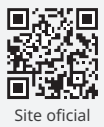

# GoodWe Technologies Co., Ltd.

🛞 No. 90 Zijin Rd., New District, Suzhou, 215011, China

https://en.goodwe.com

Service@goodwe.com

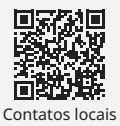